## How to add credit for printing

Step 1 Login to https://printportal.ecu.edu.au/

Step 2 Select "Add Credit" on the left side

Step 3 Select an "Amount to add" from the drop down list

Step 4 Select "Add value" - the web page will re-direct to Paypal

Step 5 Select "Pay by Debit or Credit card"

Step 6 Enter an email address to receive a receipt from PayPal

Step 7 Fill in the required information - you can turn off "Save

information & create your PayPal account" if you prefer

Step 8 Select "Create Account & Pay Now"

Step 9 Once the payment goes through, you will be re-directed back to

your PaperCut User page

Full details are available on the ECU website

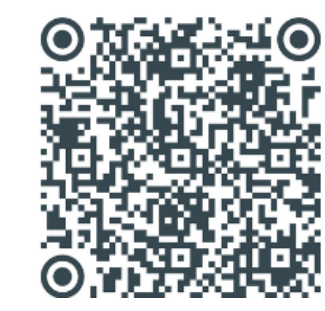

https://tinyurl.com/2tzhwpmb

|                   | Ų                                                                 |                                 |
|-------------------|-------------------------------------------------------------------|---------------------------------|
|                   | └── Summary                                                       | Add cre                         |
|                   | Transaction History                                               | Username<br>kmtest (KM          |
|                   | Recent Print Jobs                                                 |                                 |
|                   | (D) Change Details                                                | Current ba<br>\$22.75           |
|                   | 🖀 Web Print                                                       | Amount to                       |
|                   | 🔗 Add Credit                                                      | \$2.00                          |
|                   | ^ Step 2                                                          |                                 |
|                   |                                                                   |                                 |
|                   |                                                                   |                                 |
| PayPa             | d.                                                                |                                 |
| Pay w<br>We don't | ith debit or credit card<br>share your financial information with | â                               |
| Country/region    |                                                                   | PayPal is a safer<br>way to pay |

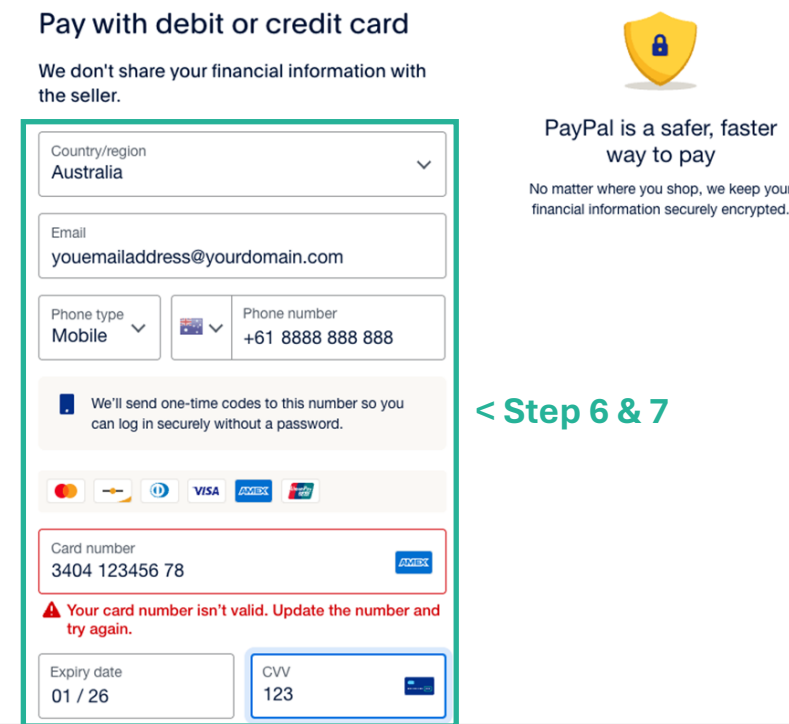

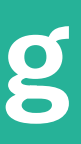

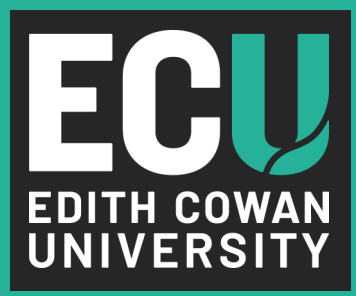

## edit using PayPal

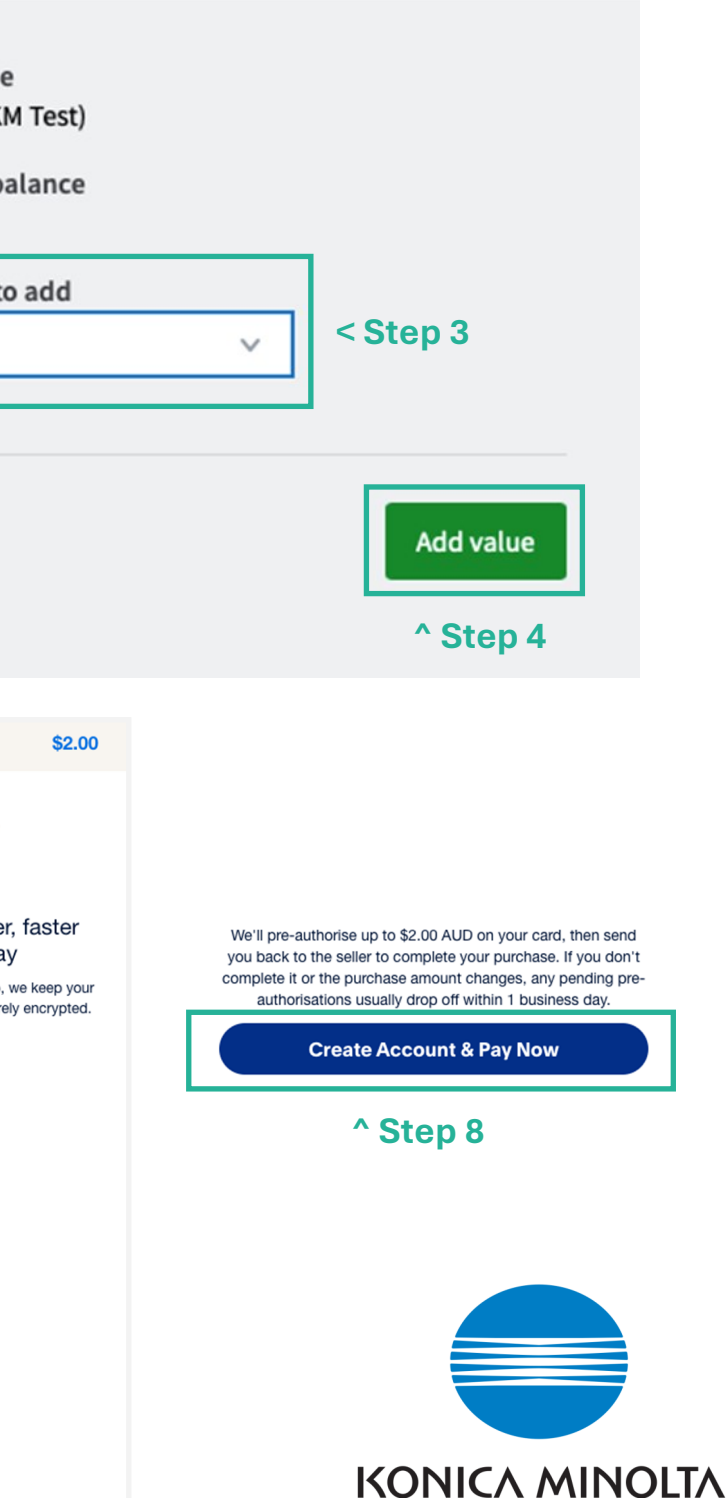